# Einführung in die Online-Pinnwand SH

#### **Online-Fortbildung**

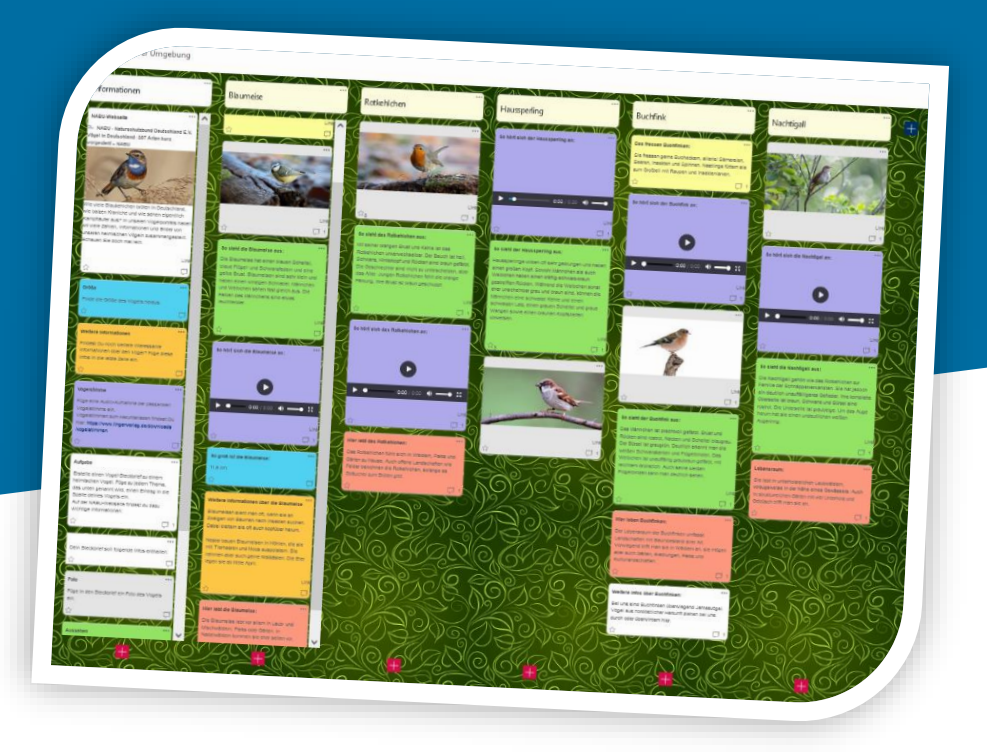

Detlef Molder (IQSH), Christoph Tollning (IQSH)

#### Inhalte

- allgemeine Hinweise: u. a. Datenschutz, Urheberrecht
- Unterstützungsangebote
- Erstellen einer Pinnwand
- Live-Demo:
  - die wichtigsten Funktionen und Bedienelemente

Präsentation auf <u>https://medienberatung.iqsh.de/opsh.html</u>

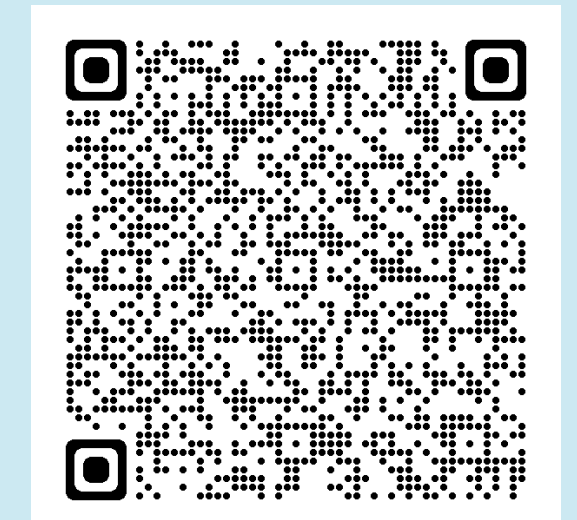

Fragen im Chat

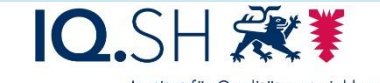

des Ministeriums für Bildung, Wissenschaft und Kultur des Landes Schleswig-Holstei

### Was ist eine Online-Pinnwand?

- strukturierte Ablage von Texten, Bildern, Videos usw.
- kooperative Bearbeitung und Kommentare möglich
- Anordnung von Inhalten als Tabelle oder frei

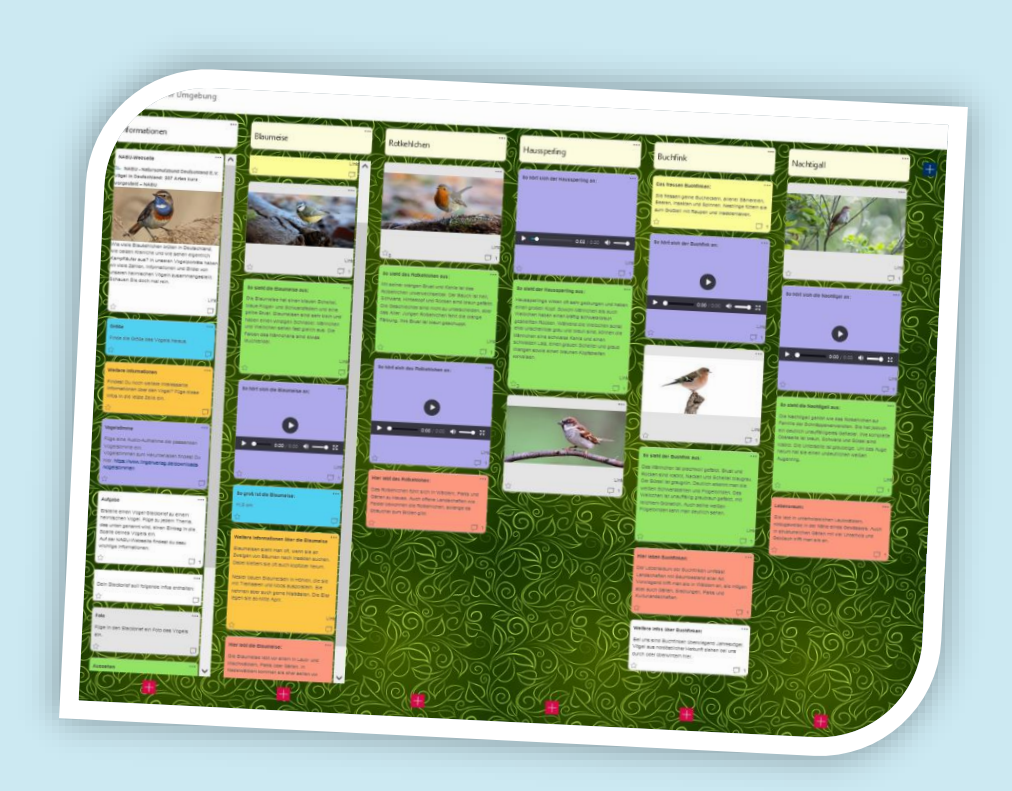

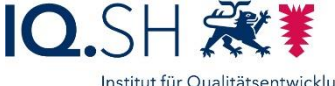

## Einsatzmöglichkeiten

Die Online-Pinnwand SH lässt sich beispielsweise nutzen für:

- (themenbezogene) Materialsammlungen
- gemeinsame Ideen- und Themensammlungen
- Wochenpläne und andere Aufgabensammlungen
- Erstellung von Mindmaps
- Durchführung von Schreibkonferenzen

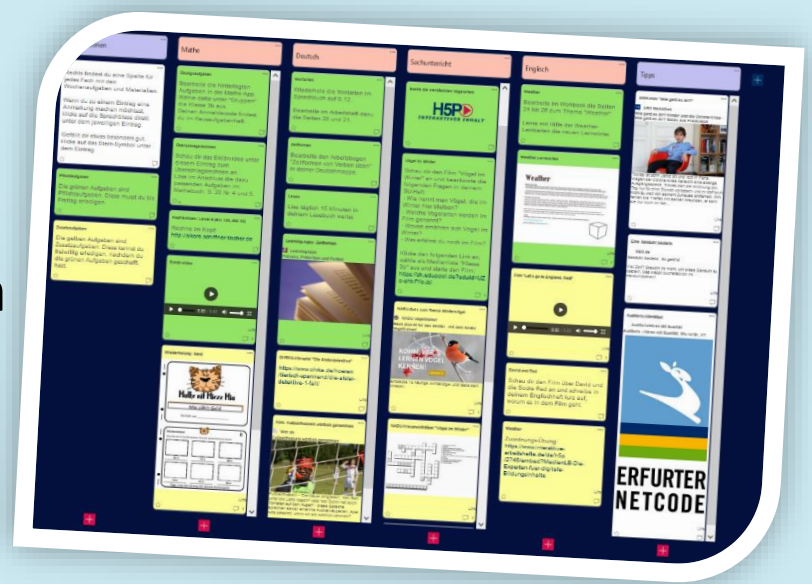

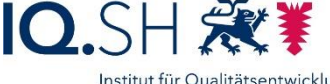

### Hinweise zum Datenschutz

- Aufgabe des IQSH:
  - Gewährleistung der Datensicherheit
  - Bereitstellung und Aktualisierung der Musterdokumente: siehe <u>https://medienberatung.iqsh.de/opsh-</u> <u>datenschutz.html</u>
- Aufgabe der Schule:
  - Bereitstellung der Datenschutzinformationen f
    ür Lehrkr
    äfte, SuS und Eltern
  - Inkraftsetzung einer Nutzungsordnung/ Dienstanweisung

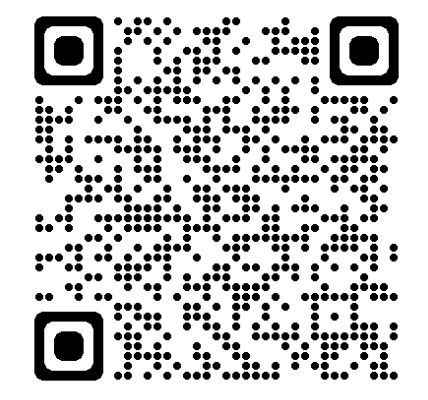

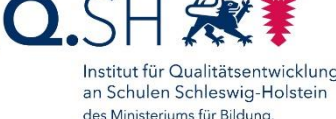

Wissenschaft und Kultur des Landes Schleswig-Holste

#### Hinweise zum Datenschutz

- personenbezogene Daten:
  - nur dienstliche Mailadresse der Lehrkräfte und Dienststellennummer
  - keine Erfassung beim bloßen Zugriff auf die OPSH-Seite
- abgelegte Inhalte selbst und spätestens nach Abschluss des Unterrichtsvorhabens löschen

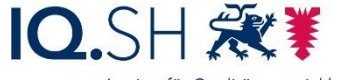

### Urheberrecht

- Urheberrecht gilt auch auf geschlossenen Online-Plattformen
- Weitere Infos dazu:
  - <u>https://www.schleswig-holstein.de/DE/Fachinhalte/L/lehrer\_innen/urheberrecht.html</u>
  - <u>https://www.bildung-forschung.digital/de/urheberrecht-in-der-schule-3419.html</u>

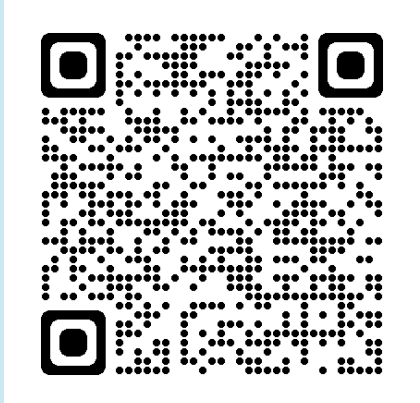

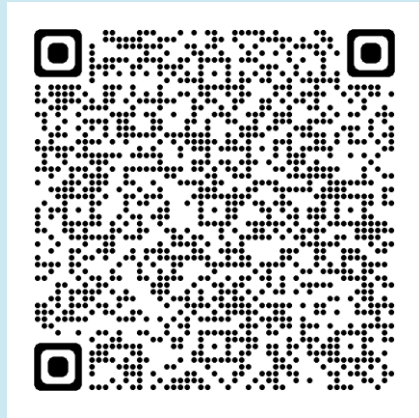

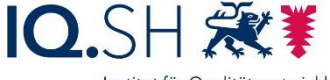

## Unterstützungsangebote

#### Webseite Medienberatung: <u>https://medienberatung.iqsh.de/opsh.html</u>

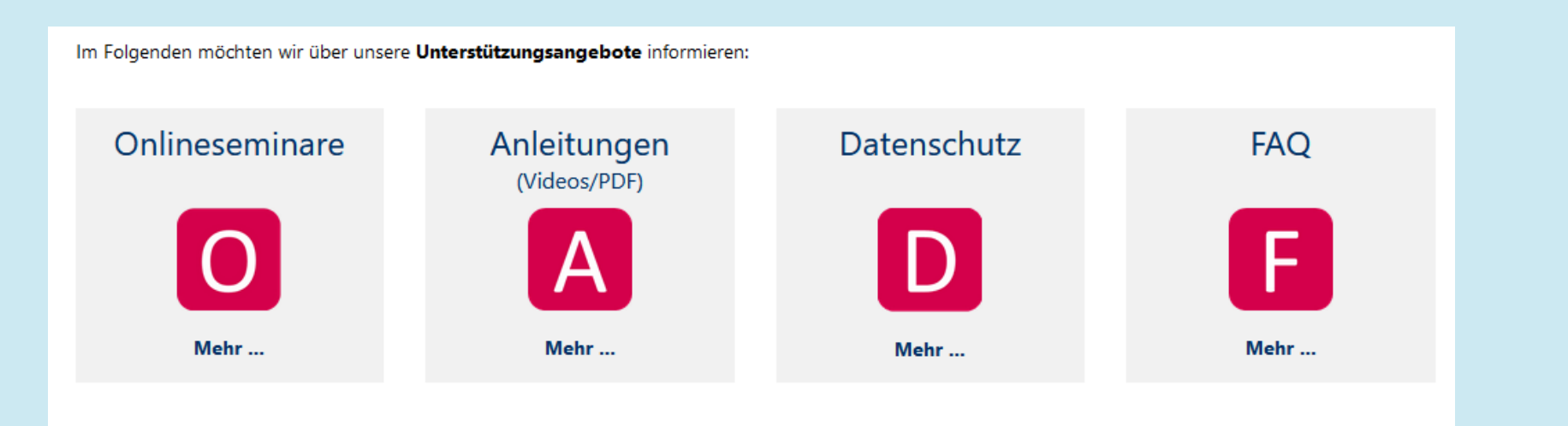

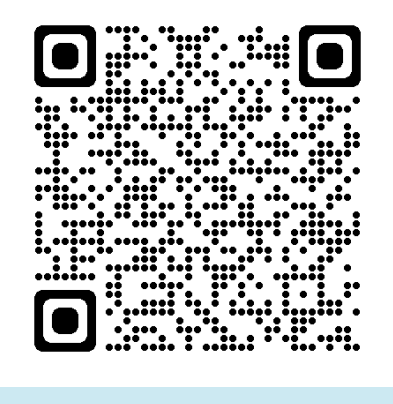

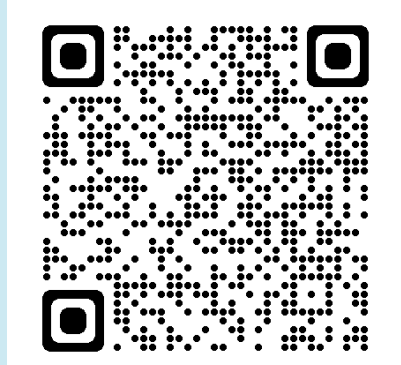

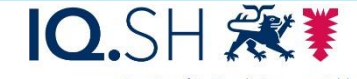

Institut für Qualitätsentwicklung an Schulen Schleswig-Holstein des Ministeriums für Bildung, Wissenschaft und Kultur des Landes Schleswia-Holstein

#### IQSH-Helpdesk: http://helpdesk.lernnetz.de

mit Angabe der Landesnetz-/Dienstmailadresse

### Neue Pinnwand erstellen (Schritt 1)

#### OPSH-Webseite im Browser öffnen: <u>https://opsh.lernnetz.de</u>

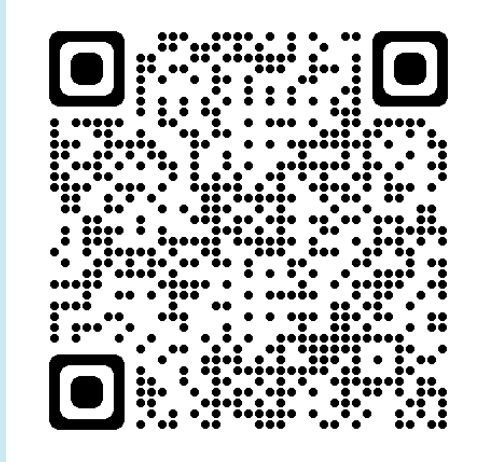

| Online-Pinnwand Schleswig-Holstein |   |  |
|------------------------------------|---|--|
| NEUE OBERFLÄCHE ERSTELLEN          |   |  |
| ZUM EINLOGGEN                      | ) |  |
| HILFE                              |   |  |
|                                    |   |  |

IQ.SH 🗱 Institut für Qualitätsentwicklung an Schulen Schleswig-Holstein

> des Ministeriums für Bildung, Wissenschaft und Kultur des Landes Schleswig-Holstein

## Neue Pinnwand erstellen (Schritt 2)

#### Dienstmail-Adresse und Dienststellennummer angeben:

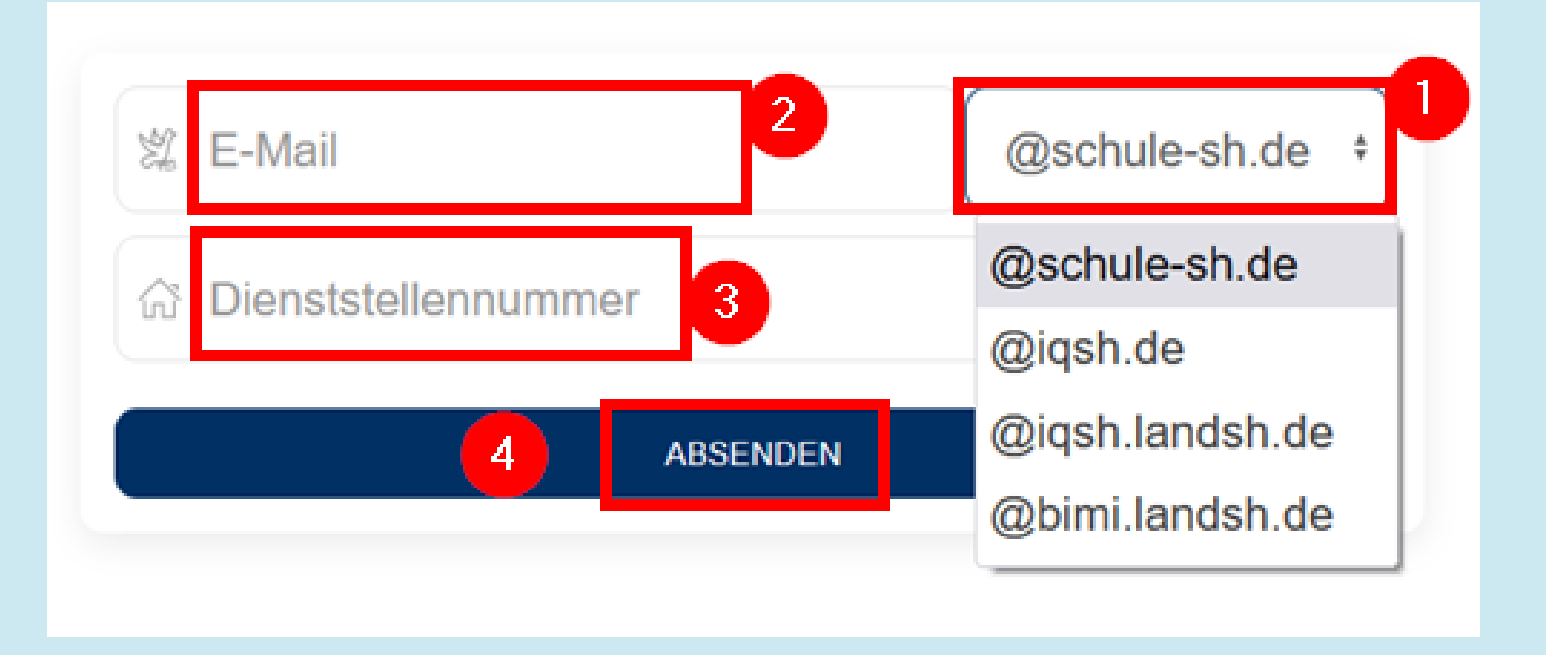

Dienststellennummer: <u>https://www.secure-</u> <u>lernnetz.de/schuldatenbank</u>

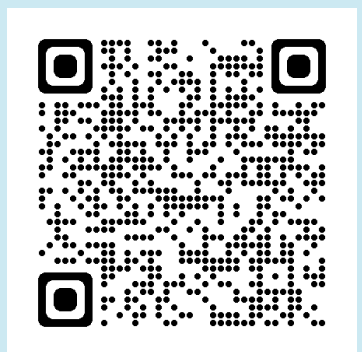

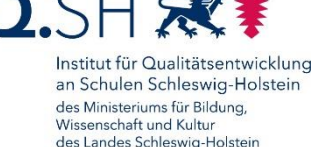

### Neue Pinnwand erstellen (Schritt 3)

#### Freischaltungslink in E-Mail aufrufen:

#### Freischaltung ihrer OPSH-Oberfläche

no-reply@iqsh.de
 An
 Antworten Allen antworten Weiterleiten Löschen

Guten Tag, Um ihre OPSH-Oberfläche freizuschalten, nutzen Sie bitte den folgenden Link: Link: <u>http://opsh.lernnetz.de/create/ae8kg9e3b-f34c253c2541eec1d332571a714336c9</u>

Bitte beachten Sie, dass der Link nur zwei Stunden gültig ist.

Mit freundlichen Grüßen Ihr OPSH-Team

#### Link läuft nach zwei Stunden ab.

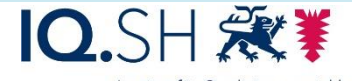

Institut für Qualitätsentwicklung an Schulen Schleswig-Holstein des Ministeriums für Bildung, Wissenschaft und Kultur des Landes Schleswig-Holstein

## Neue Pinnwand erstellen (Schritt 4)

Form, Pinnwandnamen und Passwörter festlegen:

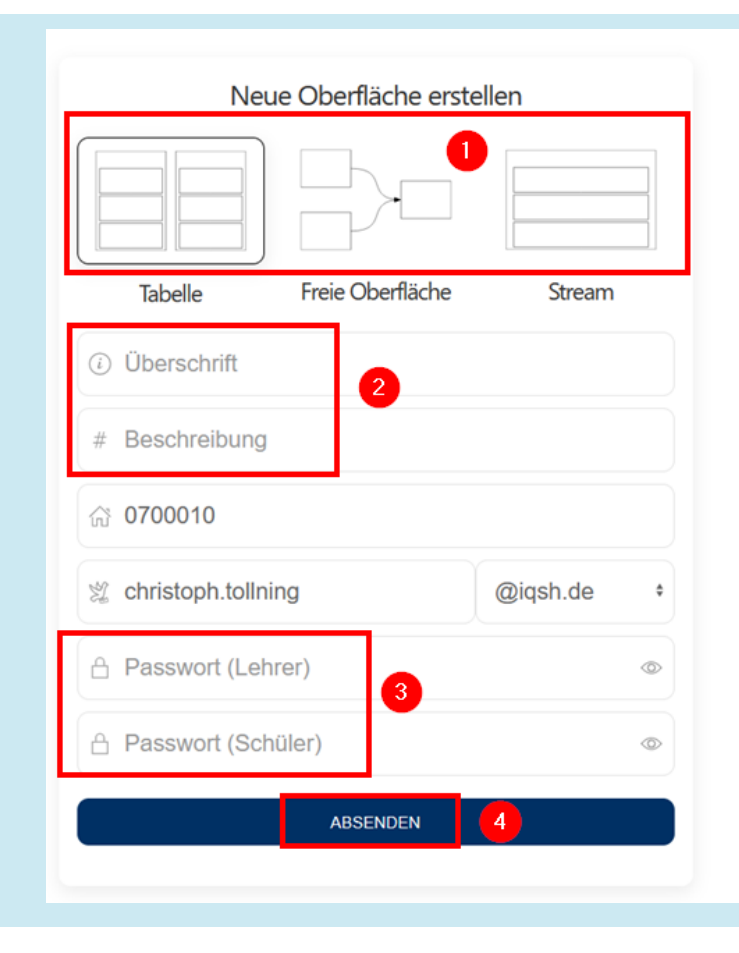

IQ.SH 🗱 Institut für Qualitätsentwicklung an Schulen Schleswig-Holstein

> des Ministeriums für Bildung, Wissenschaft und Kultur des Landes Schleswig-Holstein

## Neue Pinnwand erstellen (Schritt 5)

#### Pinnwand konfigurieren:

| Erstellen / Konfigurier                                 | en                                      |                                   |          | Ihr Identifikationscode:<br>kwaqyhub3f03                                                |
|---------------------------------------------------------|-----------------------------------------|-----------------------------------|----------|-----------------------------------------------------------------------------------------|
| Wichtiges                                               | Allgemeines                             | Farbe                             | Vorschau | Kommentare erlauben<br>Medieneinbindung erlauben<br>Likes erlauben<br>Like-Symbol: Herz |
| Diese Einstellungen lasse<br>Kommentare erlauben<br>SJa | n sich später nicht mehr andem!         |                                   |          | Form: Eckig<br>Schriftgröße: M<br>Spattenbreite: S<br>Hintergrundfarbe: Weiß            |
| Datenschutz beachtent Dv                                | nn, Aktivierung können Daten durch exte | rme Webseitenbetreiber erhoben we | rdent    | Spalte-Farbe: Weiß<br>Beitrag-/Kommentar-Farbe: Weiß                                    |
|                                                         |                                         |                                   | WEITER > | ZURÜCKSETZEN                                                                            |
|                                                         |                                         |                                   | WEITER > | LOSLEGEN                                                                                |

Alternativ: "Loslegen" mit Standardkonfiguration

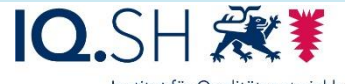

Institut für Qualitätsentwicklung an Schulen Schleswig-Holstein des Ministeriums für Bildung, Wissenschaft und Kultur des Landes Schleswig-Holstein

## Neue Pinnwand erstellen (Schritt 5)

#### Pinnwand konfigurieren:

| Erstellen / Konfigurieren                                                              | Erstellen / Konfigurieren                                          |
|----------------------------------------------------------------------------------------|--------------------------------------------------------------------|
| Likes erlauben:<br>✓Ja<br>Like-Symbol:<br>✓☆<br>Form:<br>C<br>Schriftgröße:<br>✓M<br>© | Hintergrund-Farbe:<br>Spalten-Farbe:<br>Beitrag / Kommentar-Farbe: |
| Spaltenbreite:<br>SSSS                                                                 | < ZURÜCK WEITER >                                                  |

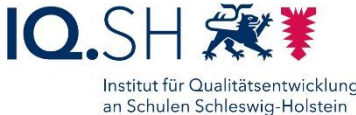

des Ministeriums für Bildung, Wissenschaft und Kultur des Landes Schleswig-Holstein

## Neue Pinnwand erstellen (Schritt 5)

#### Pinnwand konfigurieren:

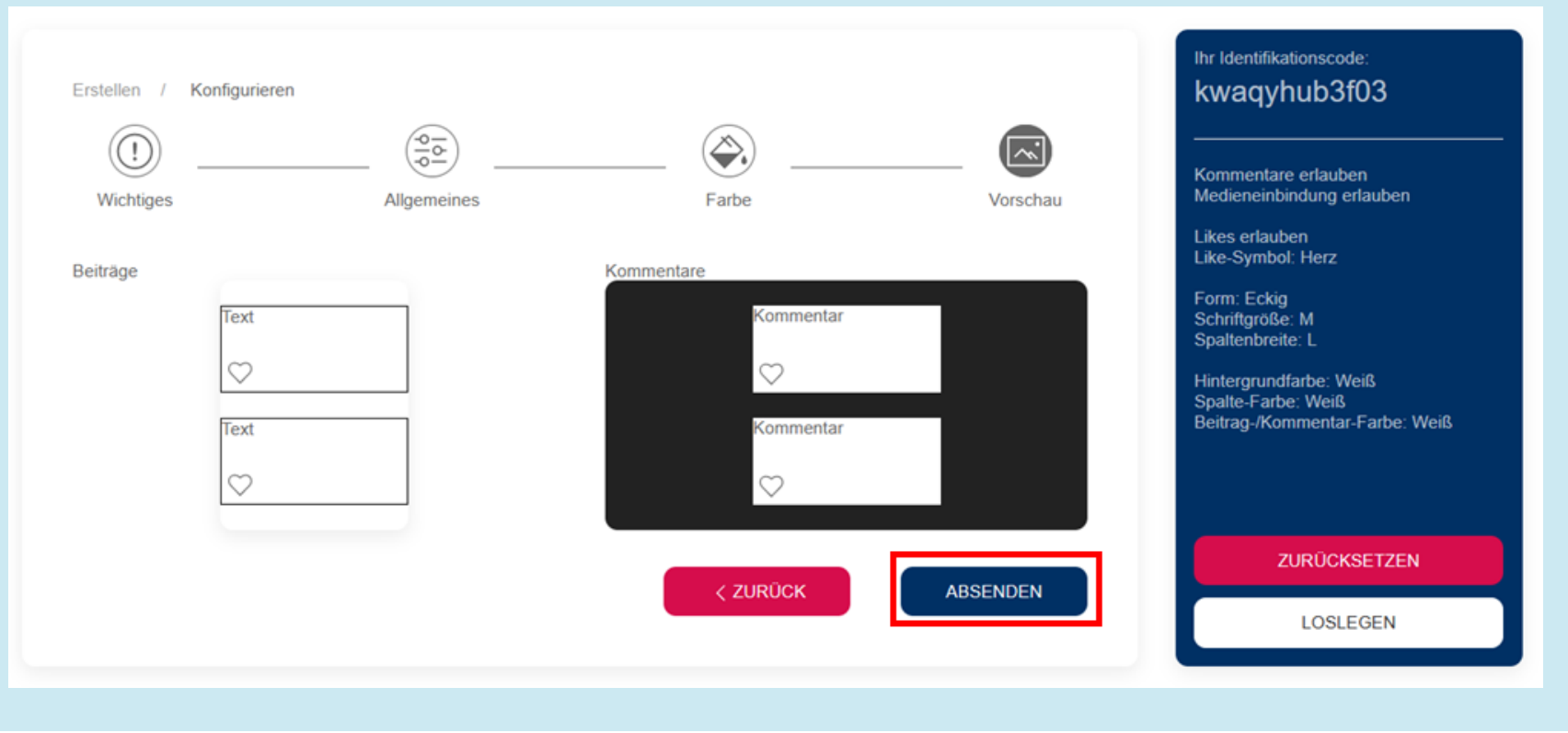

IQ.SH 💥

an Schulen Schleswig-Holstein des Ministeriums für Bildung, Wissenschaft und Kultur des Landes Schleswig-Holstein

## Bestätigungsmail

- Link zur Administration
- Link für Schülerinnen und Schüler
- Übersicht aller bereits
   angelegten Oberflächen

| Neue OPSH-Oberfläche erstellt |                                                                                                    |  |  |  |  |  |
|-------------------------------|----------------------------------------------------------------------------------------------------|--|--|--|--|--|
| 0                             | no-reply@iqsh.de<br>An @schule-sh.de                                                                                                    |  |  |  |  |  |
|                               | Antworten Allen antworten Weiterleiten Löschen 🗮                                                                                                    |  |  |  |  |  |
|                               | Guten Tag,<br>Sie haben erfolgreich eine neue OPSH-Oberfläche erstellt.<br>Um auf diese zugreifen zu können, nutzen Sie bitte den folgenden Link:<br>Link: <u>http://opsh.lernnetz.de/t/</u><br>Bitte beachten Sie, dass es sich bei diesem Link um den Zugang zu ihrer administrativen Oberfläche handelt. |  |  |  |  |  |
|                               | Zum Teilen mit Ihren Schülern nutzen Sie bitte folgenden Link:                                                                                                    |  |  |  |  |  |
|                               | Link: <u>http://opsh.lernnetz.de/</u>                                                                                                    |  |  |  |  |  |
|                               | Eine Ubersicht aller ihrer Oberflächen erhalten Sie hier: <u>http://opsh.lernnetz.de/overview</u><br>/651f7b4210024aaf2d398eb715c48e6 <u>2</u>                                                                                                    |  |  |  |  |  |

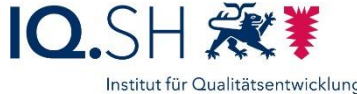

an Schulen Schleswig-Holstein des Ministeriums für Bildung, Wissenschaft und Kultur des Landes Schleswig-Holstein

## Vorhandene Pinnwand öffnen

- Pinnwandlink (aus der E-Mail) direkt öffnen bzw. in die Adresszeile des Browsers kopieren
- Alternativ:
  - OPSH-Webseite im Browser öffnen: <u>https://opsh.lernnetz.de</u>
  - Als Lehrkraft mit der Oberflächen-ID der Pinnwand anmelden

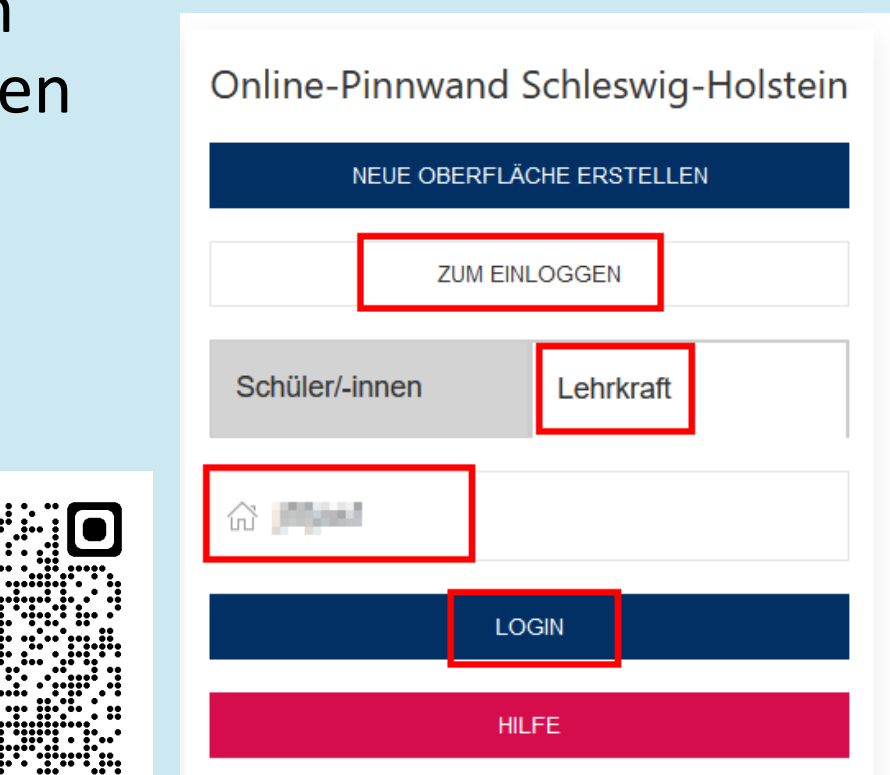

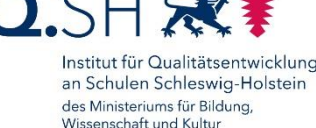

des Landes Schleswig-Holsteir

#### Live-Demo

- Pinnwand (Tabellenform)
  - Anlegen von Spalten und Einträgen
  - Hochladen von Dateien
  - Verschieben von Einträgen
  - Kommentare und Likes
  - Seiteneinstellungen
  - Pinnwand teilen, freigeben, kopieren
- Pinnwandarten Freeform und Stream
- Beispiel-Pinnwände: Wochenplan, Vogelsteckbrief

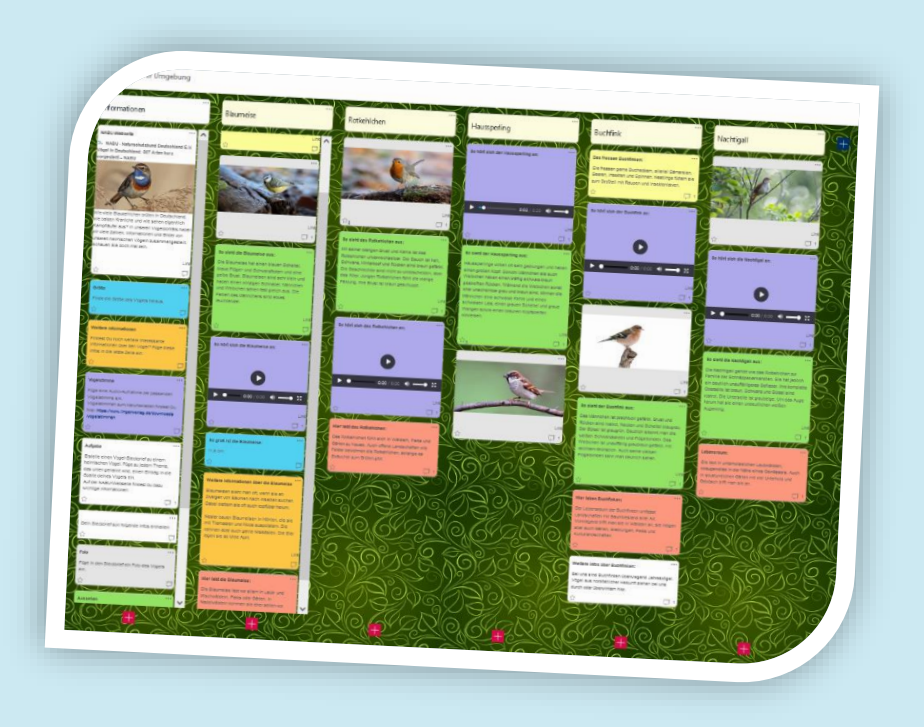

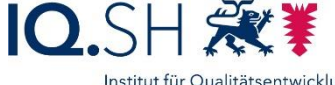